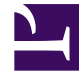

## **GENESYS**<sup>®</sup>

This PDF is generated from authoritative online content, and is provided for convenience only. This PDF cannot be used for legal purposes. For authoritative understanding of what is and is not supported, always use the online content. To copy code samples, always use the online content.

## Workforce Management Web for Supervisors Help

New Schedule Scenario: Filter By Contracts

5/9/2025

## New Schedule Scenario: Filter By Contracts

This page appears in the New Schedule Scenario Wizard only if you selected the **Additionally Filter By Contracts** check box in the Select Activities screen.

1. Select one or more contracts from the tree, which includes business units, sites, and contracts.

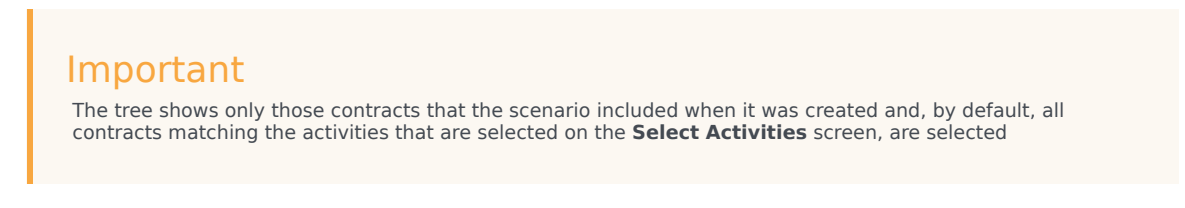

2. Click **Next** to proceed to the next screen.